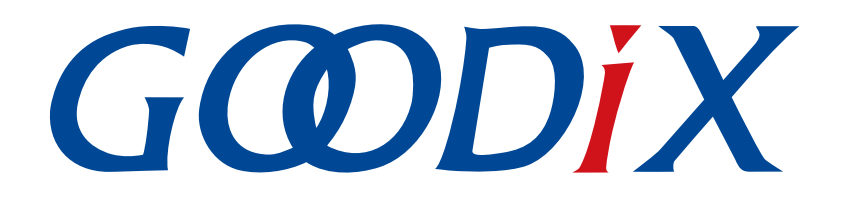

# GR551x ANCS Profile示例手册

版本: 1.9

发布日期: 2022-02-20

深圳市汇顶科技股份有限公司

#### 版权所有 © 2022 深圳市汇顶科技股份有限公司。保留一切权利。

非经本公司书面许可,任何单位和个人不得对本手册内的任何部分擅自摘抄、复制、修改、翻译、传播,或将其全部或部分用于商业用途。

#### 商标声明

**G@DiX**和其他汇顶商标均为深圳市汇顶科技股份有限公司的商标。本文档提及的其他所有商标或注册商标,由各自的所有人持有。

#### 免责声明

本文档中所述的器件应用信息及其他类似内容仅为您提供便利,它们可能由更新之信息所替代。确保应用符合技术规范,是您自身应负的责任。

深圳市汇顶科技股份有限公司(以下简称"GOODIX")对这些信息不作任何明示或暗示、书面或口 头、法定或其他形式的声明或担保,包括但不限于针对其使用情况、质量、性能、适销性或特定用途的 适用性的声明或担保。GOODIX对因这些信息及使用这些信息而引起的后果不承担任何责任。

未经GOODIX书面批准,不得将GOODIX的产品用作生命维持系统中的关键组件。在GOODIX知识产权保护下,不得暗中或以其他方式转让任何许可证。

深圳市汇顶科技股份有限公司

总部地址: 深圳市福田保税区腾飞工业大厦B座2层、13层

电话: +86-755-33338828 传真: +86-755-33338099

网址: <u>www.goodix.com</u>

# 前言

#### 编写目的

本文档介绍如何使用和验证GR551x SDK中的ANCS示例,旨在帮助用户快速进行二次开发。

#### 读者对象

本文适用于以下读者:

- GR551x用户
- GR551x开发人员
- GR551x测试人员
- iOS开发工程师
- 开发爱好者
- 文档工程师

#### 版本说明

本文档为第7次发布,对应的产品系列为GR551x。

#### 修订记录

| 版本  | 日期         | 修订内容                                                 |
|-----|------------|------------------------------------------------------|
| 1.0 | 2019-12-08 | 首次发布                                                 |
| 1.3 | 2020-03-16 | 更新文档页脚版本时间                                           |
| 1.5 | 2020-05-30 | 更新"交互流程及代码"介绍章节中的代码                                  |
| 1.6 | 2020-06-30 | <ul><li>修改示例中使用的配对码</li><li>更新"控制命令"章节中的代码</li></ul> |
| 1.7 | 2021-04-20 | 优化"初次运行"和"应用详解"章节                                    |
| 1.8 | 2021-08-06 | 更新"准备工作"章节                                           |
| 1.9 | 2022-02-20 | 基于SDK修改固件名称                                          |

# 目录

| 前言               | I  |
|------------------|----|
| 1 简介             | 1  |
| 2 Profile概述      | 2  |
| 3 初次运行           | 3  |
| 3.1 准备工作         | 3  |
| 3.2 固件烧录         | 3  |
| 3.3 测试验证         | 4  |
| 4 应用详解           | 8  |
| 4.1 运行流程         | 8  |
| 4.2 关键代码         | 9  |
| 4.2.1 获取通知属性     | 9  |
| 4.2.2 执行操作       | 10 |
| 4.2.3 交互         | 10 |
| 5 常见问题           | 12 |
| 5.1 串口终端没有输出信息   | 12 |
| 5.2 手机搜索不到蓝牙广播   | 12 |
| 5.3 连接成功后无法获取到通知 | 12 |

# GODIX

# 1 简介

苹果通知中心服务(Apple Notification Center Service, ANCS)应用于BLE设备,如手环、手表等智能设备,可通过BLE获取iOS设备的各类通知;同时BLE设备也可以使用ANCS向iOS设备发送ANCS相关控制命令。

本文档主要介绍如何在GR551x平台实现ANCS Client。

在进行操作前,可参考以下文档。

| 表 | 1-1 | 文档参考 |
|---|-----|------|
|---|-----|------|

| 名称                  | 描述                                                                                   |
|---------------------|--------------------------------------------------------------------------------------|
| ANCS Specification  | ANCS协议: Apple Notification Center Service (ANCS) Specification                       |
| GR551x开发者指南         | 介绍GR551x SDK以及基于SDK的应用开发和调试                                                          |
| Bluetooth Core Spec | Bluetooth官方标准核心规范                                                                    |
| Bluetooth GATT Spec | Bluetooth Profile和Service的详细信息: <u>https://www.bluetooth.com/specifications/gatt</u> |
| J-Link用户指南          | J-Link使用说明: <u>https://www.segger.com/downloads/jlink/UM08001_JLink.pdf</u>          |
| Keil用户指南            | Keil详细操作说明: <u>https://www.keil.com/support/man/docs/uv4/</u>                        |

# 2 Profile概述

ANCS Profile定义了两种设备角色:

- 1. Server端: iOS设备为中央设备(Central),提供Service以及数据源。
- 2. Client端: BLE设备为外围设备(Peripheral),连接iOS设备后发现其服务以及读写数据。

Server端与Client端的交互流程如图 2-1所示:

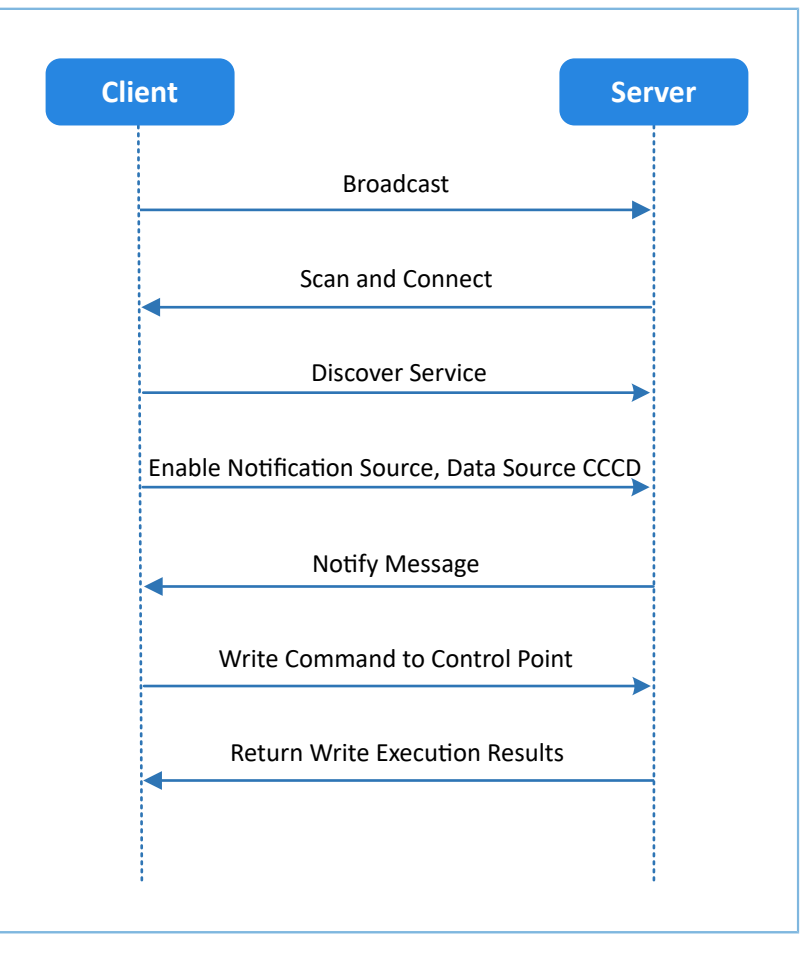

图 2-1 Client & Server交互流程图

ANCS主要包括以下3种特征值(Characteristic)。

表 2-1 ANCS Characteristic

| Characteristic | UUID                     | Туре     | Support       | Security | Properties |  |
|----------------|--------------------------|----------|---------------|----------|------------|--|
| Notification   | 9FBF120D-6301-42D9-      | 120 hite | Mandaton      | None     | Notifi     |  |
| Source         | 8C58-25E699A21DBD        | 128 DILS | wandatory     | NOTE     | ΝΟΙΠΥ      |  |
| Control Point  | 69D1D8F3-45E1-49A8-9821- | 129 hite | Mandatan      | Nono     | Write      |  |
|                | 9BBDFDAAD9D9             | 120 01(5 | Wandatory     | None     |            |  |
| Data Source    | 22EAC6E9-24D6-4BB5-BE44- | 129 hite | Mandaton      | Nono     | Notifu     |  |
|                | B36ACE7C7BFB             | 120 0113 | ivialitatol y | NOTE     | NOUTY      |  |

# 3 初次运行

本章介绍如何快速验证GR551x SDK中的ANCS Client示例。

#### 🛄 说明:

SDK\_Folder为GR551x SDK的根目录。

## **3.1** 准备工作

运行ANCS Client示例之前,需要完成以下准备工作。

• 硬件准备

#### 表 3-1 硬件准备

| 名称       | 描述                                                                                                   |
|----------|----------------------------------------------------------------------------------------------------|
| J-Link工具 | SEGGER公司推出的JTAG仿真器,如需更多了解,请访问 <u>https://www.segger.com/products/</u><br><u>debug-probes/j-link/</u> |
| 开发板      | GR5515 Starter Kit开发板(以下简称"开发板")                                                                     |
| 数据线      | Micro USB 2.0数据线                                                                                     |

• 软件准备

#### 表 3-2 软件准备

| 名称                    | 描述                                                                                 |
|-----------------------|------------------------------------------------------------------------------------|
| Windows               | Windows 7/Windows 10操作系统                                                           |
| J-Link Driver         | J-Link驱动程序,下载网址: <u>https://www.segger.com/downloads/jlink/</u>                    |
| Keil MDK5             | IDE工具,支持MDK-ARM 5.20 及以上版本,下载网址: <u>https://www.keil.com/download/</u><br>product/ |
| iOS设备                 | 支持BLE4.0及以上的iOS设备,如iPhone 4s及其以上版本、iPad 3及其以上版本                                    |
| GProgrammer (Windows) | <b>Programming</b> 工具,位于SDK_Folder\tools\GProgrammer                               |
| GRUart (Windows)      | 串口调试工具,位于SDK_Folder\tools\GRUart                                                   |

## 3.2 固件烧录

**ANCS**示例工程的源码位于SDK\_Folder\projects\ble\ble\_peripheral\ble\_app\_ancs\_c。

用户可使用GProgrammer将ANCS示例的*ble\_app\_ancs\_c.bin*固件烧录至开发板。GProgrammer烧录固件的具体操作方法,请参考《GProgrammer用户手册》。

#### 🛄 说明:

ble\_app\_ancs\_c.bin位于SDK\_Folder\projects\ble\ble\_peripheral\ble\_app\_ancs\_c\build\。

## GODIX

## 3.3 测试验证

1. 建立连接:

开发板上电后,打开iOS设备蓝牙功能,搜索周边蓝牙设备,发现广播设备名为Goodix\_ANCS\_C的蓝 牙设备,如图 3-1所示。

🛄 说明:

本文档测试用机为iPhone 7,系统版本为11.03。若页面有差异,请以实际界面情况为准。

| ull 中国移动 🗢    | 20:22    | @ 🔊 🖉 80% 🔳 |
|---------------|----------|-------------|
| く设置           | 蓝牙       |             |
|               |          |             |
| 蓝牙            |          |             |
| 现在可被发现为"iPho  | ne (2)"。 |             |
| 我的设备          |          |             |
| AirPods       |          | 已连接 🚺       |
| CS75          |          | 未连接 🚺       |
| Apple Watch   |          | 未连接 🚺       |
| 配件            |          | 未连接 🚺       |
| 甘油沉安。         |          |             |
| 具他设备 3.8      |          |             |
| Goodix_ANCS_C |          |             |
| vivo X6D      |          |             |
|               |          |             |

图 3-1 发现广播名Goodix\_ANCS\_C

点击 "Goodix\_ANCS\_C",连接开发板,弹出下图所示的配对请求信息,输入代码 "123456" 后点击 "配对"。

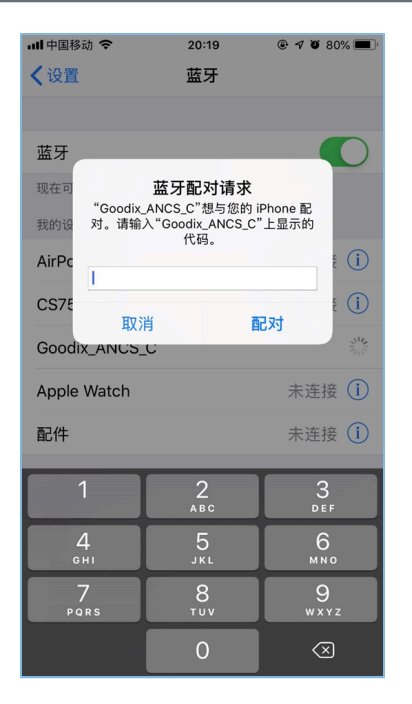

图 3-2 输入配对信息

```
配对成功后,提示: Goodix_ANCS_C已连接。
```

| <b>川</b> 中国移动 🗢 | 20:20     | @ <b>1 0</b> 80% 🔳 ' |
|-----------------|-----------|----------------------|
| く设置             | 蓝牙        |                      |
|                 |           |                      |
| 蓝牙              |           |                      |
| 现在可被发现为"iPh     | one (2)"。 |                      |
| 我的设备            |           |                      |
| AirPods         |           | 已连接 🚺                |
| CS75            |           | 未连接 🚺                |
| Goodix_ANCS_C   | ;         | 已连接 🚺                |
| Apple Watch     |           | 未连接 🚺                |
| 配件              |           | 未连接 🚺                |
| 其他设备 🎇          |           |                      |
| Mesh            |           |                      |
| mt5895          |           |                      |
| OnePlus 6T      |           |                      |
| X_Y-PHONE       |           |                      |

图 3-3 设备配对成功

2. 测试验证

用户可根据串口终端的打印信息,验证ANCS服务是否运行正常。

下图以一条通知信息进行举例说明(如需了解详情,请参考<u>Apple Notification Center Service (ANCS)</u> Specification )。

| 🥌 GRUart    |                  |                                                                                                    |                                               |                                                    |           |       | -     |        | ×     |
|-------------|------------------|----------------------------------------------------------------------------------------------------|-----------------------------------------------|----------------------------------------------------|-----------|-------|-------|--------|-------|
| Serial P    | ort Setting      | Receive Data<br>Format:                                                                                                    | • ASCII                                       | ⊖Hex                                               | Show T    | ime 🗆 | Font  | Size   | 10    |
| PortName    | COMS JLink CDC U | Background:                                                                                                    | ) White                                       | $\bigcirc$ Black                                   |           |       |       | Sea    | irch  |
| BaudRate    | 115200           | APP_I: Local Board<br>APP_I: Apple Notifi<br>APP_I: Connected with                                                             | EA:CB:3E:CF:<br>ication Cente<br>ith the peer | 00:00.<br>r Client example s<br>20:3C:AE:AS:4C:D3. | tarted.   |       |       |        |       |
| DataBits    | 8                | APP_I:<br>Notification<br>APP_I: Event:                                                                                        | Added                                         |                                                    |           |       |       |        |       |
| Parity      | None             | APP_I: Category ID:<br>APP_I: Category Cnt                                                                                     | Social                                        |                                                    |           |       |       |        |       |
| StopBits    | 1                | APP_I: UID:<br>APP_I: Flags:<br>APP_I: Silent                                                                                  | 0                                             |                                                    |           |       |       |        |       |
| Flow Cont   | rol RTS D        | APP_I: Pre-existin<br>APP_I: Negative Ac<br>APP_I: Notification<br>APP_I: Event:<br>APP_I: Category ID:<br>APD_I: Category Cat | Added<br>Social                               |                                                    | [         | Save  | Paus  | se     | Clear |
| TxRx Data   | ı Size           | Send data<br>Single Multi                                                                                                    |                                               |                                                    |           |       |       |        |       |
| Tx Count    | 0 By             | tes Format:   ASC                                                                                                    | II O Hex                                      | Loop 🗆                                             | Period 50 | 🔹 m:  | 5 🗆 1 | WewLir | ie    |
| Rz Count    | 8 By             | tes                                                                                                    |                                               |                                                    |           |       |       |        |       |
|             | Clear            |                                                                                                    |                                               |                                                    |           |       |       |        |       |
|             |                  | file path                                                                                                    |                                               |                                                    | Browse    | Send  | Paus  | e (    | Clear |
| Port Opened | CTS-1 DSR-1 DCI  | 0-0                                                                                                    |                                               |                                                    |           |       |       |        |       |

#### 图 3-4 串口打印信息

#### 串口输出信息解释如下:

#### 名称 描述 Notification 表示这是一条通知消息 事件类型为:添加 Event: Added Category ID: Social 信息类型为: 社交 Category Cnt: 1 类型数量为:1 UID: 0 唯一标识符(UID)为0 Flags: Silent 信息类型: Silent Pre-existing 存在于缓存区 **Negative Action** 表示可执行删除操作

表 3-3 通知信息说明

以用户接打电话为例。使用其他手机给本iOS测试机拨打电话,拨通后本测试机将立刻推送通知到开发板,开发板将处理接收到的通知消息,并将信息打印到GRUart。

此时用户如需知道具体拨入的电话号码,可按下开发板的"OK"按键,GRUart将显示以下信息(包括当前拨入的电话号码)。

| 🔄 GRUart                |                                                                    |                                |                  |           |        | -     |             | ×         |
|-------------------------|--------------------------------------------------------------------|--------------------------------|------------------|-----------|--------|-------|-------------|-----------|
| Serial Port Setting     | Receive Data<br>Format:<br>Background:                             | ⊛ ASCII<br>⊛ White             | O Hex<br>O Black | Show '    | ∏ime □ | Font  | Size<br>Sea | 10<br>rch |
| COM3 JLink CDC U/       | Notification                                                       | 0 111100                       | ODIUCA           |           |        |       |             | 1 011     |
| BaudRate 115200         | APP_I: Event:<br>APP_I: Category ID:<br>APP I: Category Cnt        | Added<br>Incoming Call         |                  |           |        |       |             |           |
| DataBits 8              | APP_I: UID:<br>APP_I: Flags:<br>APP_I: Important                   | 715                            |                  |           |        |       |             |           |
| Parity None             | APP_I: Positive Ac<br>APP_I: Negative Ac                           | tion<br>tion                   |                  |           |        |       |             |           |
| StopBits 1              | com. apple. mobilepho<br>APP_I: UID=715, ATT                       | ne<br>R_ID: Title              | ttifter          |           |        |       |             |           |
| Flow Control 🗆 RTS 🗆 DT | R APP_I: UID=715, ATT<br>四川 成都:                                    | R_ID: Subtitle                 |                  |           |        |       |             |           |
| Close Port              | APP_I: UID=715, ATT<br>呼入电话<br>APP_I:<br>APP_I: UID=715, ATT<br>12 | R_ID: Message<br>R_ID: Message | Size             |           |        |       |             |           |
|                         | APP_I: UID=715, ATT<br>20190530T200830                             | R_ID: Date                     |                  |           |        |       |             |           |
|                         | 和F_1:010=716, ATT<br>接听:<br>APP_I:UID=715, ATT<br>拒绝:              | R_ID: Positive                 | e Action Label   |           |        |       |             |           |
|                         |                                                                    |                                |                  |           | Save   | Paus  | e (         | lear      |
| Tx <u>R</u> x Data Size | Send data                                                          |                                |                  |           |        |       |             |           |
|                         | Single Multi                                                       |                                | _                | 50        |        |       |             |           |
| Tx Count 0 Byte         | es Format: @ ASC                                                   | II O Hex                       | Loop 🗆           | Period 50 | Ē 1    | is □N | ewLin       | e         |
| Rx Count 8 Byte         | es                                                                 |                                |                  |           |        |       |             |           |
| Clear                   |                                                                    |                                |                  |           |        |       |             |           |
|                         |                                                                    |                                |                  |           |        |       |             |           |

#### 图 3-5 打印通知信息

如用户选择接听,可以按下开发板 "RIGHT"键,查看到电话已接通;如用户拒绝接听,可以按下 "LEFT"键,查看到电话已挂断。

#### 🛄 说明:

开发板按键的详细信息,请参考《GR551x Starter Kit用户指南》。

## GODIX

# 4 应用详解

本章将介绍ANCS Client示例的运行流程和关键代码。

### 4.1 运行流程

ANCS Client示例开始运行后,将依次执行广播、配对与绑定、发现服务、CCCD(Client Characteristic Configuration Descriptor)使能、通知消息处理和命令交互等操作。本节以ANCS Client为例,列举出的交互流程如下图所示。

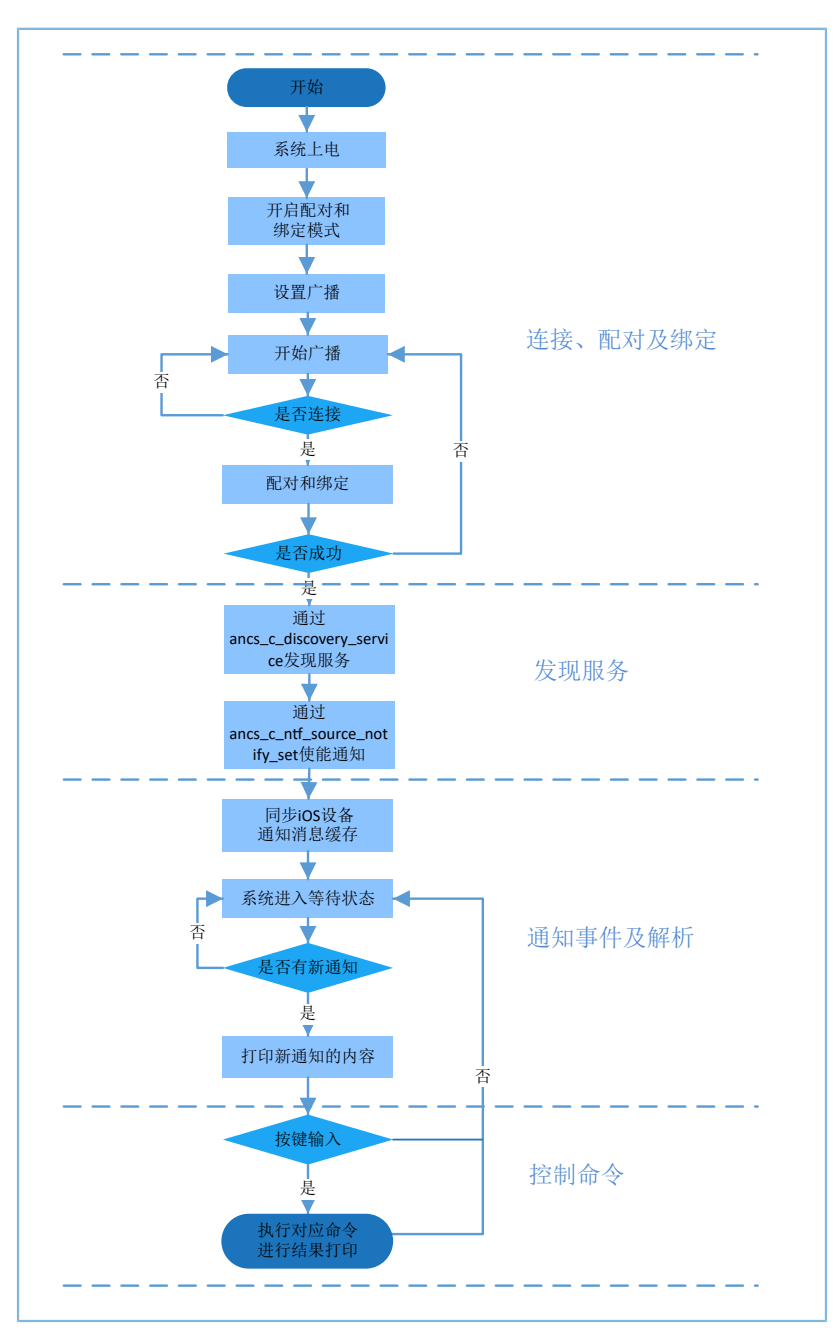

图 4-1 ANCS交互流程图

### 4.2 关键代码

通过ANCS Client向ANCS Server的Control Point写入控制信息,在iOS设备返回的Data Source中可了解某条通 知中的详细信息。下文将详细介绍相关的控制命令的关键代码。

#### 4.2.1 获取通知属性

路径: 工程目录下的gr profiles\ancs protocol.h

名称: ancs\_protocol.h

宏定义用于获取通知属性可选值:

typedef enum

{

|   | ANCS_NOTIF_ATTR_ID_APP_IDENTIFIER = 0,       | /**<  | Identifies  | that   | the   |   |
|---|----------------------------------------------|-------|-------------|--------|-------|---|
|   | attribute data is of an "App Identifier" typ | pe. * | < /         |        |       |   |
|   | ANCS_NOTIF_ATTR_ID_TITLE,                    | /**<  | Identifies  | that   | the   |   |
|   | attribute data is a "Title". */              |       |             |        |       |   |
|   | ANCS_NOTIF_ATTR_ID_SUBTITLE,                 | /**<  | Identifies  | that   | the   |   |
|   | attribute data is a "Subtitle". */           |       |             |        |       |   |
|   | ANCS_NOTIF_ATTR_ID_MESSAGE,                  | /**<  | Identifies  | that   | the   |   |
|   | attribute data is a "Message". */            |       |             |        |       |   |
|   | ANCS_NOTIF_ATTR_ID_MESSAGE_SIZE,             | /**<  | Identifies  | that   | the   |   |
|   | attribute data is a "Message Size". */       |       |             |        |       |   |
|   | ANCS_NOTIF_ATTR_ID_DATE,                     | /**<  | Identifies  | that   | the   |   |
|   | attribute data is a "Date". */               |       |             |        |       |   |
|   | ANCS_NOTIF_ATTR_ID_POSITIVE_ACTION_LABEL, /  | /**<  | The notific | catior | ı has | а |
|   | "Positive action" that can be executed assoc | ciate | ed with it. | */     |       |   |
|   | ANCS_NOTIF_ATTR_ID_NEGATIVE_ACTION_LABEL, /  | /**<  | The notific | catior | ı has | а |
|   | "Negative action" that can be executed assoc | ciate | ed with it. | */     |       |   |
| ł | ancs notification attr t;                    |       |             |        |       |   |

**路径:**工程目录下的gr\_profiles\ancs\_protocol.c

名称: ancs\_notify\_attr\_get();

获取对应UID通知的属性,例如: iOS设备发送E-Mail邮件时,系统可通过该函数去查询邮件的详细内 容、接收时间、发送人等信息。

```
void ancs notify attr get(int uid, char noti attr)
{
   int len = 0;
   uint8_t buf[8];
   buf[0] = CTRL_POINT_GET_NTF_ATTRIBUTE;
   memcpy(&buf[1], &uid, 4);
   buf[5] = noti attr;
    if (ANCS_NOTIF_ATTR_ID_TITLE == noti_attr || ANCS_NOTIF_ATTR_ID_SUBTITLE== noti_attr
                                               || ANCS_NOTIF_ATTR_ID_MESSAGE== noti_attr)
    {
        len = CFG ANCS ATTRIBUTE MAXLEN;
        buf[6] = (len \& 0xff);
```

# G@DiX

```
buf[7] = (len>>8) & 0xff;
ancs_c_write_control_point(0, buf, 8);
}
else
{
    ancs_c_write_control_point(0, buf, 6);
}
}
```

## 4.2.2 执行操作

路径: 工程目录下的gr\_profiles\ancs\_protocol.h

名称: ancs\_protocol.h

针对每一条通知消息,用户可做两种选择:0表示同意,1表示拒绝。

```
typedef enum
{
    ACTION_ID_POSITIVE = 0,
    ACTION_ID_NEGATIVE
} ancs_c_action_id_t;
```

**路径:** 工程目录下的gr\_profiles\ancs\_protocol.c

名称: ancs\_action\_perform();

通知消息处理函数。

```
void ancs_action_perform(int uid, int action)
{
    uint8_t buf[6];
    buf[0] = CTRL_POINT_PERFORM_NTF_ACTION;
    memcpy(&buf[1], &uid, 4);
    buf[5] = action;
    ancs_c_write_control_point(0, buf, 6);
}
```

### **4.2.3** 交互

为方便用户进行ANCS Client中的交互测试,本示例实现了基于按键的命令操作,用户按下指定的按键可对Control Point进行操作。

/\*\*< Positive action. \*/

/\*\*< Negative action. \*/

路径: 工程目录下的user\_app\user\_gui.c

名称: app\_key\_evt\_handler();

下列函数提供了开发板中按键触发响应处理的流程。当用户按下指定按键,系统会发生对应的交互命 令。

具体按键对应的功能如下:

• OK按键:获取各类属性值,并进行打印。比如获取短信的详细内容,查询邮件的详细内容,发送时 间等。

# G@DiX

- RIGHT按键:表示Yes,即同意。例如来电时,Yes表示接听电话。
- LEFT按键: 表示No,即拒绝。例如来电时, No表示拒绝接听电话。

命令的具体测试方法,请参考Apple Notification Center Service (ANCS) Specification。

```
void app key evt handler (uint8 t key id, app key click type t key click type)
{
    uint16 t uid;
    if (key click type == APP KEY SINGLE CLICK)
    {
        if (BSP KEY OK ID == key id)
        {
            pwr_mgmt_mode_set(PMR_MGMT_IDLE_MODE);
            uid = ancs get uid();
            ancs notify attr get(uid, ANCS NOTIF ATTR ID APP IDENTIFIER);
            ancs notify attr get(uid, ANCS NOTIF ATTR ID TITLE);
            ancs notify attr get(uid, ANCS NOTIF ATTR ID SUBTITLE);
            ancs_notify_attr_get(uid, ANCS_NOTIF_ATTR_ID_MESSAGE);
            ancs notify attr get(uid, ANCS NOTIF ATTR ID MESSAGE SIZE);
            ancs notify attr get(uid, ANCS NOTIF ATTR ID DATE);
            ancs_notify_attr_get(uid, ANCS_NOTIF_ATTR_ID_POSITIVE_ACTION_LABEL);
            ancs_notify_attr_get(uid, ANCS_NOTIF_ATTR_ID_NEGATIVE_ACTION_LABEL);
        }
        else if (BSP_KEY_LEFT_ID == key_id)
        {
           APP LOG INFO("pressed key left");
            uid = ancs get uid();
            if (uid > 0)
            {
                ancs action perform(uid, ACTION ID NEGATIVE);
            }
        }
        else if (BSP KEY RIGHT ID == key id)
        {
            APP LOG INFO("pressed key right");
            uid = ancs get uid();
            ancs action perform(uid, ACTION ID POSITIVE);
        }
    }
}
```

### 5 常见问题

本章描述了在验证ANCS Client示例时,可能出现的问题、原因及处理方法。

### 5.1 串口终端没有输出信息

#### • 问题描述

终端没有打印信息,或者打印乱码。

• 问题分析

程序没有正确烧录到板子运行,或者串口波特率不正确导致信息不能正常打印在终端。

处理方法

请检查波特率是否为115200,数据位为8,停止位为1,无校验位,无流控,同时检查串口线接入是 否正确。

如果串口正常,请重新烧录固件,同时保证工程没有任何改动,使用GProgrammer直接下载固件。

### 5.2 手机搜索不到蓝牙广播

问题描述

打开手机App后,无法搜索到以Goodix\_ANCS\_C为名称的广播。

- 问题分析
   蓝牙天线连接或固件异常。
- 处理方法
  - 1. 请确定手机蓝牙功能是否打开。如果打开,请检查GR551x平台天线是否连接成功。
  - 2. 如果均为正常,用户可通过下载默认出厂测试固件来检查硬件是否异常。

### 5.3 连接成功后无法获取到通知

• 问题描述

手机连接BLE设备成功后无法获取到通知。

- 问题分析
   用户关闭蓝牙连接,设备可能曾经连接过,或手机通知功能未打开。
- 处理方法
  - 在手机"设置"中查看是否曾经连接过本蓝牙设备。如果是,用户可以点击忽略此设备,重新 扫描、配对和绑定。
  - 2. 确认已打开手机应用的通知功能。